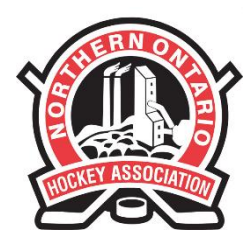

110 LAKESHORE DRIVE NORTH BAY, ONTARIO P1A 2A8 PHONE: (705) 474-8851 • FAX: (705) 474-6019 www.noha-hockey.com

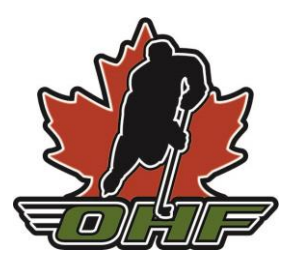

#### **NOHA Pre-Screening Portal Guide**

- <u>1. Assigning Team Safety Representatives</u>
- 2. Creating a Team
- 3. Adding Members to the Team
- 4. Creating an Event
- 5. Checking Pre-Screening Status and Sending Reminders
- 6. Marking Attendance for Session Tracking

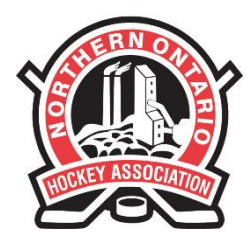

110 LAKESHORE DRIVE NORTH BAY, ONTARIO P1A 2A8 PHONE: (705) 474-8851 • FAX: (705) 474-6019 www.noha-hockey.com

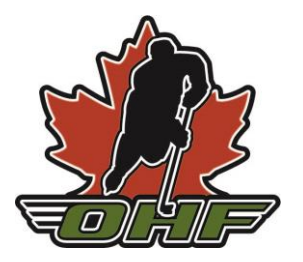

#### 1. Assigning Team Safety Representatives

**Step One:** Each Association will need a login to create Team Representative logins. Please email Lindsay at <u>lmorell@noha-hockey.com</u> with the name and email of the user to get started.

Note: This is a different login from the Permit/Exhibition portal.

To login to the COVID-19 Tracking Portal, visit: <u>https://www.agilex.ca/</u> and click "COVID-19 Tracking NOHA" in the dropdown menu.

| COVID-19 TRA<br>(NOHA)                                                                                                    | ACKING  |  |
|----------------------------------------------------------------------------------------------------|---------|--|
| PORTAL LOGIN                                                                                                    |         |  |
| Client COVID-19 TRACKING (NOHA) AGILEX GOVERNING BODY SYSTEM DEMO THE GREATER TORONTO HOCKEY LEAGUE COVID-19 TRACKING (GHA) COVID-19 TRACKING (HNO) MISSISSAUGA HOCKEY LEAGUE NOHA PORTAL ONTARIO LACROSSE ASSOCIATION SOCCER ROSTERING U SPORTS | EN   FR |  |
| Copyright © C2J Agilex 2003-2020                                                                                                    |         |  |

**Step Two:** Click "Manage Permissions" at the top menu. To add a new Team Representative, click the icon.

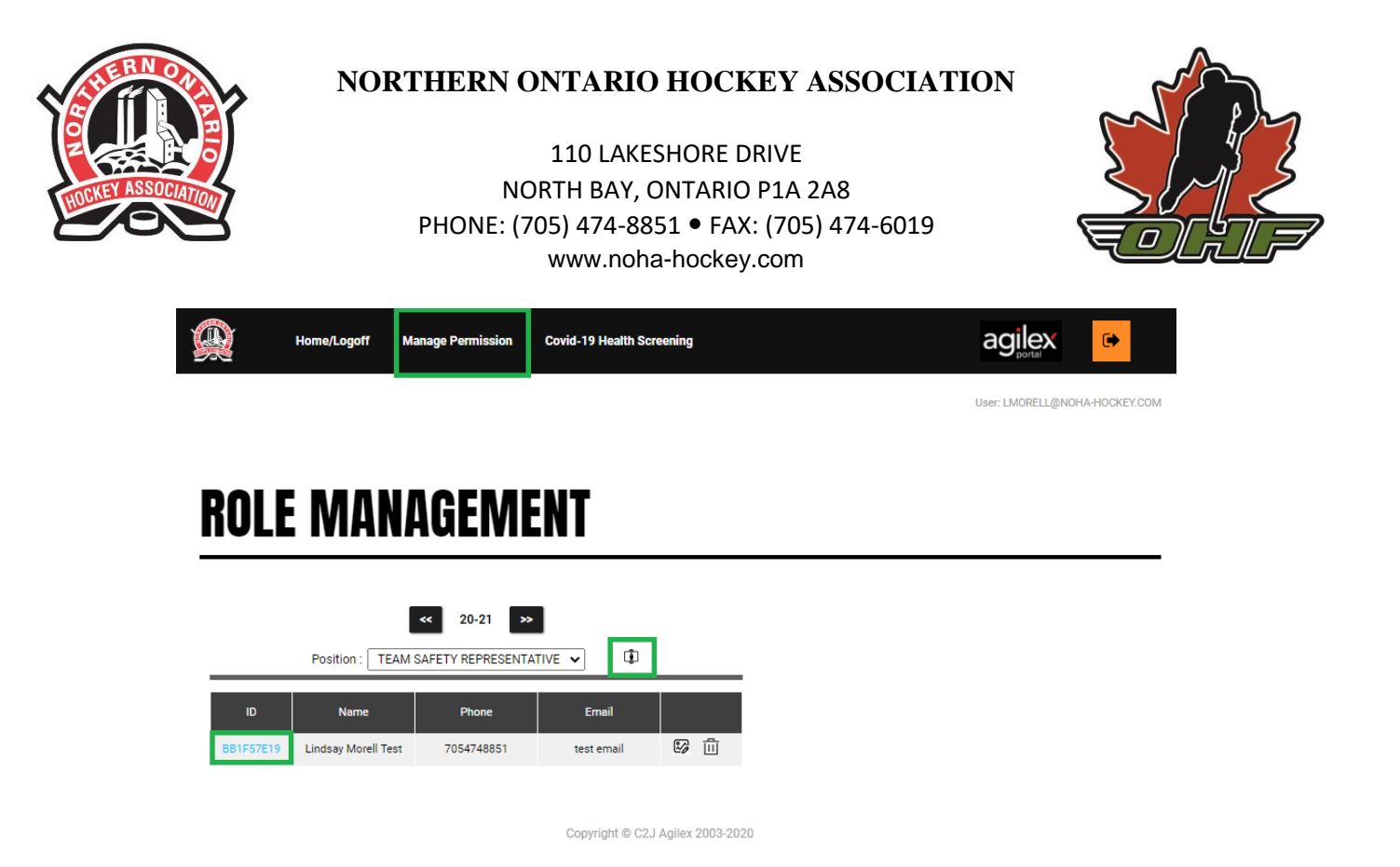

**Step Three:** Input the details of the Team Representative, then click the SAVE button.

|           | Home/Logoff      | Manage Permission | Covid-19 Hea | Ith Screening |               | agilex           | •             |
|-----------|------------------|-------------------|--------------|---------------|---------------|------------------|---------------|
|           |                  |                   |              |               |               | User: LMORELL@NO | HA-HOCKEY.COM |
| ROLE      | MAN              | IAGEMI            | ENT          |               |               |                  |               |
|           |                  | Update Safe       | ety Rep      |               |               |                  |               |
| First Nam | e:* Lindsay      |                   | Surname :*   | Morell Test   |               |                  |               |
| Ema       | il :* test email |                   | Phone # :*   | 7054748851    |               |                  |               |
|           |                  |                   |              | Ŀ             | <b>↓</b> Save |                  |               |

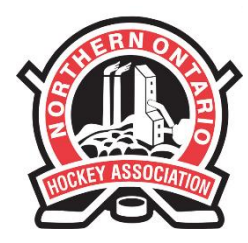

110 LAKESHORE DRIVE NORTH BAY, ONTARIO P1A 2A8 PHONE: (705) 474-8851 • FAX: (705) 474-6019 www.noha-hockey.com

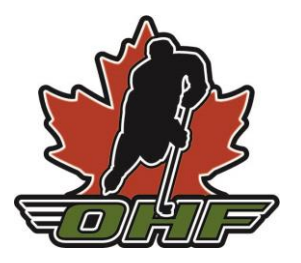

**Step Four:** Click on the User ID to find the login credentials to send to the Team Representative. Each Team Representative will need their own login—they are not to be shared. You can also click the Email button to have the credentials emailed to the Team Representative.

| Q    | Home/Logoff                        | Manage Permission | Covid-19 Health Screening         |                               |
|------|------------------------------------|-------------------|-----------------------------------|-------------------------------|
|      |                                    |                   |                                   | User: LMORELL@NOHA-HOCKEY.COM |
| ROL  | e Mai                              | NAGEM             | ENT                               |                               |
|      |                                    | Account           | Profile                           |                               |
| User | name : username t<br>Club : NOHA 🗸 | est               | Password : PassTest               |                               |
|      |                                    |                   | Convright @ C2.1 Aniley 2003-2020 |                               |

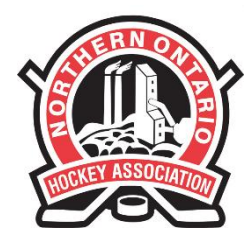

110 LAKESHORE DRIVE NORTH BAY, ONTARIO P1A 2A8 PHONE: (705) 474-8851 • FAX: (705) 474-6019 www.noha-hockey.com

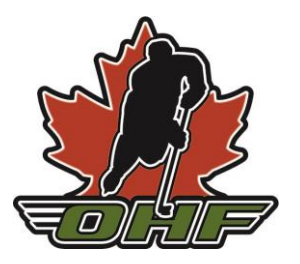

2. Creating a Team

**Step One:** The Team Safety Representative must log in with their credentials. (See screenshot in Section One).

**Step Two:** Click "COVID-19 Admin" under "COVID-19 Health Screening" on the top menu.

|        | Home/Logoff      | Manage Permission Co   | vid-19 Health Screening<br>vid-19 Admin | ,      |      |  |  |
|--------|------------------|------------------------|-----------------------------------------|--------|------|--|--|
| COV    | D-19             | ADMIN                  |                                         |        |      |  |  |
| Te     | am : Cobalt Tean | n 1 (NOHA)<br>ty Rep   |                                         | 8      | Ē    |  |  |
|        | Name             | Email                  | Phone #                                 | C      | Ŧ    |  |  |
| COACH  | NAME LAST NAME   | coachname@email.con    | n 705-555-5555                          | 8      | ŵ    |  |  |
| COACH  | NAME LAST NAME   | hehlahlkasj            | 555-555-5555                            | 2      | ŵ    |  |  |
| MANAGE | R NAME LAST NAM  | E email@email          | 555-555-5555                            | 2      | ŵ    |  |  |
| PLAYER | NAME LAST NAME   | parent email           | 555-555-5555                            | 2      | ŵ    |  |  |
| LIN    | DSAY MORELL      | imorell@noha-hockey.co | m 705-474-8851                          | 2      | Ŵ    |  |  |
|        |                  |                        |                                         |        |      |  |  |
|        |                  |                        | Copyright © C2J Agile                   | < 2003 | 2020 |  |  |

**Step Three:** Click the Folder Button to create a new team.

| Q    | Home/Logoff        | Manage Permission | Covid-19 Health Screening | agilex 🕞                      |
|------|--------------------|-------------------|---------------------------|-------------------------------|
|      |                    |                   |                           | User: LMORELL@NOHA-HOCKEY.COM |
| CO   | /ID-19             | ADMIN             |                           |                               |
| Memb | Team : Cobalt Tear | m 1 (NOHA)        | ✓ C⊐ B2 m<br>Add          |                               |

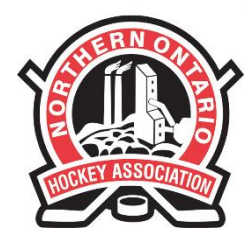

110 LAKESHORE DRIVE NORTH BAY, ONTARIO P1A 2A8 PHONE: (705) 474-8851 • FAX: (705) 474-6019 www.noha-hockey.com

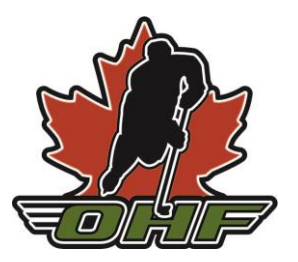

Step Four: Enter the Team information and click the "Save" button.

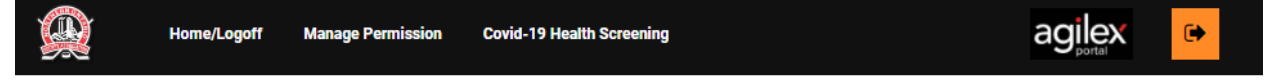

User: LMORELL@NOHA-HOCKEY.COM

# **COVID-19 ADMIN**

|              |              | Manage Team |     |      |
|--------------|--------------|-------------|-----|------|
| Team Name :* | Team Name    | Division :* | U11 |      |
| Category :*  | House League | Tier :      | 2   |      |
| Club :       | NOHA 🗸       |             |     |      |
|              |              |             |     | ▲ ◆  |
|              |              |             |     | Save |

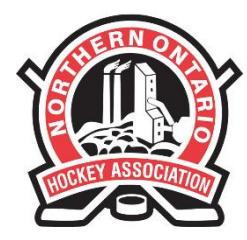

110 LAKESHORE DRIVE NORTH BAY, ONTARIO P1A 2A8 PHONE: (705) 474-8851 • FAX: (705) 474-6019 www.noha-hockey.com

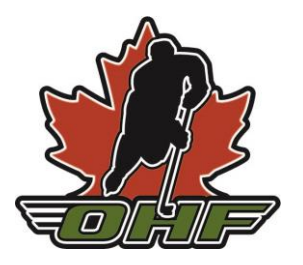

#### **3.** Adding Members to a Team

**Step One:** Ensure the correct Team is selected in the dropdown menu, and then click the "Add" Button on the Member tab.

|        | Home/Logoff       | Manage Permission Cov   | id-19 Health Screening    |           |   | agilex           | •              |
|--------|-------------------|-------------------------|---------------------------|-----------|---|------------------|----------------|
|        |                   |                         |                           |           |   | User: LMORELL@NG | DHA-HOCKEY.COM |
|        |                   |                         |                           |           |   |                  |                |
| COV    | ID-19             | ADMIN                   |                           |           |   |                  |                |
|        |                   |                         |                           |           |   |                  |                |
| т      | eam : Cobalt Team | 1 (NOHA)                | ✓ □                       | 월<br>前    |   |                  |                |
| Member | Event Safet       | у Кер                   |                           |           | _ |                  |                |
|        | Name              | Email                   | Phone #                   | a         |   |                  |                |
| COACH  | H NAME LAST NAME  | coachname@email.com     | 705-555-5555              | 🕼 🕻 Add   | 1 |                  |                |
| COACH  | H NAME LAST NAME  | hehlahlkasj             | 555-555-5555              | 🕼 🕅       |   |                  |                |
| MANAGE | ER NAME LAST NAME | email@email             | 555-555-5555              | 🕼 🛍       |   |                  |                |
| PLAYE  | R NAME LAST NAME  | parent email            | 555-555-5555              | 🕼 🛍       |   |                  |                |
| LI     | NDSAY MORELL      | Imorell@noha-hockey.com | n 705-474-8851            | 🕼 🔟       |   |                  |                |
|        |                   |                         |                           |           |   |                  |                |
|        |                   |                         | Copyright @ C2   Agiloy 2 | 002 2020  |   |                  |                |
|        |                   |                         | oopyngin w ozo Agilex z   | .003-2020 |   |                  |                |

**Step Two:** Enter the Member details and click the "Save" button. Complete this for all participants who will be attending the Event.

|           | Home/Logoff     | Manage Permission | Covid-19 Healt | h Screening |      | agilex           | •             |
|-----------|-----------------|-------------------|----------------|-------------|------|------------------|---------------|
|           |                 |                   |                |             |      | User: LMORELL@NO | HA-HOCKEY.COM |
| ~ ~       |                 |                   |                |             |      |                  |               |
| COVI      | D-19            | ADMIN             |                |             |      |                  |               |
|           |                 |                   |                |             |      |                  |               |
|           |                 | Manage M          | ember          |             |      |                  |               |
| First Nam | e :* First Name |                   | Surname :*     | Last Name   |      |                  |               |
| Ema       | il :* email     |                   | Phone # :*     | 55555555    |      |                  |               |
|           |                 |                   |                |             | ▲ 🔨  |                  |               |
|           |                 |                   |                |             | Save |                  |               |
|           |                 |                   |                |             |      |                  |               |
|           |                 |                   | Convictor (    |             | 2020 |                  |               |

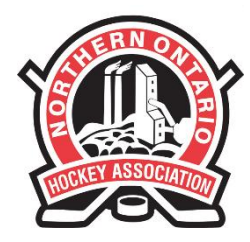

110 LAKESHORE DRIVE NORTH BAY, ONTARIO P1A 2A8 PHONE: (705) 474-8851 • FAX: (705) 474-6019 www.noha-hockey.com

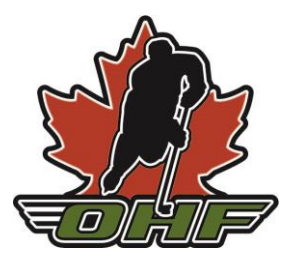

#### 4. Creating an Event

**Step One:** Ensure you are on the Events tab, and then click the "Add" button.

|           |             | Home/Logoff   | Manage Permis | sion Covi  | d-19 Health Sc   | reening    |                 |      |                                                                                                    |    | agilex          | •              |
|-----------|-------------|---------------|---------------|------------|------------------|------------|-----------------|------|----------------------------------------------------------------------------------------------------|----|-----------------|----------------|
|           |             |               |               |            |                  |            |                 |      |                                                                                                    | L  | Jser: LMORELL@N | OHA-HOCKEY.COM |
|           |             |               |               |            |                  |            |                 |      |                                                                                                    |    |                 |                |
|           | COVI        | D-19          | ADM           | IN         |                  |            |                 |      |                                                                                                    |    |                 |                |
|           | Team        | : Cobalt Team | 1 (NOHA)      |            | ~                | G          | 8               | 俞    |                                                                                                    |    |                 |                |
|           | Member      | vent Safety   | Rep           |            |                  |            |                 |      | I Contraction of the second second second second second second second second second second second second second |    |                 |                |
|           | Description | Facility      | Event Date    | Start Time | End Time         |            | C3              |      | -                                                                                                    |    |                 |                |
|           | Game #6     | Facility      | 23-Oct-2020   | 6:36 PM    | 7:51 PM          | 200<br>200 | Щ <u>~</u><br>命 |      |                                                                                                    |    |                 |                |
|           | Game #4     | Facility      | 21-Oct-2020   | 10:04 AM   | 11:19 AM         | 2          | ۵<br>ش          |      |                                                                                                    |    |                 |                |
|           | Game #3     | Facility      | 20-Oct-2020   | 3:38 PM    | 4:53 PM          | 2          | ŵ               | -    |                                                                                                    |    |                 |                |
|           | Game #2     | Facility      | 20-Oct-2020   | 11:32 AM   | 12:47 PM         | 2          | Ŵ               |      |                                                                                                    |    |                 |                |
|           | Game #1     | Cobalt Arena  | 19-Oct-2020   | 3:15 PM    | 4:30 PM          | 2          | Ŵ               |      |                                                                                                    |    |                 |                |
|           |             |               |               | (          | Copyright © C2.  | J Agilex   | 2003-2          | 2020 |                                                                                                    |    |                 |                |
| Step Two: | Fill in tl  | ne Even       | t detail      | ls and     | click '          | 'Sav       | ve"             | •    |                                                                                                    |    |                 |                |
|           |             | Home/Logoff   | Manage Permi  | ssion Cov  | rid-19 Health So | creening   |                 |      |                                                                                                    | i  | agilex          | •              |
|           |             |               |               |            |                  |            |                 |      |                                                                                                    | Us | ser: LMORELL@NO | HA-HOCKEY.COM  |
|           |             |               |               |            |                  |            |                 |      |                                                                                                    |    |                 |                |
|           | 001/        | B 46          |               |            |                  |            |                 |      |                                                                                                    |    |                 |                |
|           | CUVI        | <b>D-19</b>   | AUM           | IN         |                  |            |                 |      |                                                                                                    |    |                 |                |

|                |             | Manage Event  |               |      |
|----------------|-------------|---------------|---------------|------|
| Description :* | Game #7     | Facility :*   | Facility Name |      |
| Event Date :*  | 22-Oct-2020 | Start Time :* | 01:23 PM      |      |
| End Time :*    | 02:38 PM    | ]             |               |      |
|                |             |               | ٹ             | •    |
|                |             |               | 5             | Save |
|                |             |               |               |      |

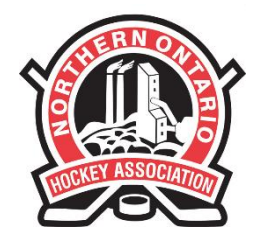

110 LAKESHORE DRIVE NORTH BAY, ONTARIO P1A 2A8 PHONE: (705) 474-8851 • FAX: (705) 474-6019 www.noha-hockey.com

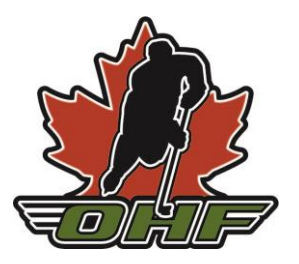

An email will automatically be generated 6 hours before the event for every Member to complete the pre-screening questionnaire.

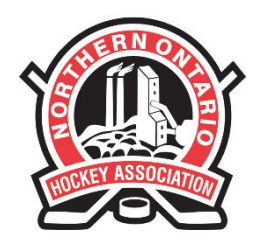

110 LAKESHORE DRIVE NORTH BAY, ONTARIO P1A 2A8 PHONE: (705) 474-8851 • FAX: (705) 474-6019 www.noha-hockey.com

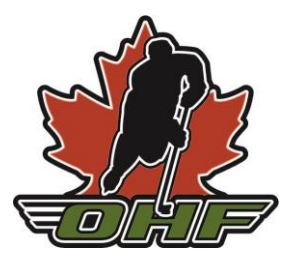

#### 5. Checking Pre-Screening Status and Generating Reminder Emails

Step One: Select the "Responses Summary" button for the specified event.

| Member Safety Rep                                                |     |
|------------------------------------------------------------------|-----|
|                                                                  |     |
| Description Facility Event Date Start Time End Time              |     |
| Game #6 Facility 23-Oct-2020 6:36 PM 7:51 PM 🕼 🗐                 |     |
| Game #5 Facility 21-Oct-2020 9:14 PM 10:29 PM 🕼 🙀 Responses Summ | ary |
| Game #4 Facility 21-Oct-2020 10:04 AM 11:19 AM 🕼 🗐               |     |
| Game #3 Facility 20-Oct-2020 3:38 PM 4:53 PM 🐼 🔟 🖮               |     |
| Game #2 Facility 20-Oct-2020 11:32 AM 12:47 PM 🐼 🔟 🖮             |     |
| Game #1 Cobalt Arena 19-Oct-2020 3:15 PM 4:30 PM 🕼 🗐             |     |
|                                                                  |     |

Copyright © C2J Agilex 2003-2020

**Step Two:** Incomplete responses will be in yellow, complete responses in green, and any responses in red indicate the participant may have symptoms and cannot participate. You can also add a person for contact tracing if they were not on the original email by clicking the icon highlighted below.

|                           | Questio                                                                                                   | nnaire Responses                                                        |                  | •    |
|---------------------------|----------------------------------------------------------------------------------------------------|-------------------------------------------------------------------------|------------------|------|
| Date: :                   | 21-Oct-2020                                                                                               | Facility: Facility                                                      |                  |      |
| Start 1                   | Fime: 9:14 PM                                                                                             | End Time: 10:29 PM                                                      |                  |      |
| Team/                     | 'Group: Cobalt Team 1                                                                                     |                                                                         |                  |      |
|                           | All No Not All                                                                                            | No Incomplete                                                           | 2 <sup>4</sup> 2 |      |
|                           |                                                                                                    |                                                                         |                  |      |
| #                         | Player/Coach                                                                                              | Contact                                                                 | Responses        | Att. |
| #<br>1.                   | Player/Coach<br>Player Name Last Name                                                                     | Contact<br>555-555-5555                                                 | Responses        | Att. |
| #<br>1.<br>2.             | Player/Coach<br>Player Name Last Name<br>Coach Name Last Name                                             | Contact<br>555-555-5555<br>705-555-5555                                 | Responses        | Att. |
| #<br>1.<br>2.<br>3.       | Player/Coach<br>Player Name Last Name<br>Coach Name Last Name<br>Lindsay Morell                           | Contact<br>555-555-5555<br>705-555-5555<br>705-474-8851                 | Responses        | Att. |
| #<br>1.<br>2.<br>3.<br>4. | Player/Coach<br>Player Name Last Name<br>Coach Name Last Name<br>Lindsay Morell<br>Manager Name Last Name | Contact<br>555-555-5555<br>705-555-5555<br>705-474-8851<br>555-555-5555 | Responses        | Att. |

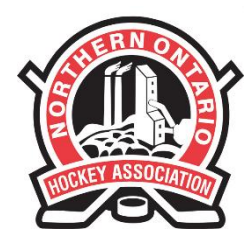

#### 110 LAKESHORE DRIVE NORTH BAY, ONTARIO P1A 2A8 PHONE: (705) 474-8851 • FAX: (705) 474-6019 www.noha-hockey.com

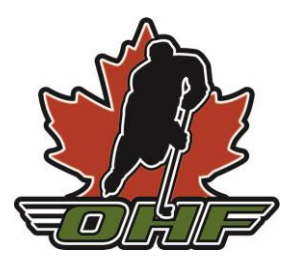

**Step Three:** If Participants have not completed the questionnaire, you will be able to notify them again by email.

| Questionnaire Responses   |                        |                    |                                         |  |  |  |  |  |
|---------------------------|------------------------|--------------------|-----------------------------------------|--|--|--|--|--|
| Date: 22-Oct-2020         |                        | Facility: Facility |                                         |  |  |  |  |  |
| Start Time: 2:36 PM       |                        | End Time: 3:51 PM  |                                         |  |  |  |  |  |
| Team/Group: Cobalt Team 1 |                        |                    |                                         |  |  |  |  |  |
|                           | All No Not All         | No Incomplete      | *‡*                                     |  |  |  |  |  |
| #                         | Player/Coach           | Contact            | Responses Att.                          |  |  |  |  |  |
| 1.                        | Player Name Last Name  | 555-555-5555       | 醫 🗆                                     |  |  |  |  |  |
| 2.                        | Coach Name Last Name   | 705-555-5555       | 鬯 Notify                                |  |  |  |  |  |
| 3.                        | Lindsay Morell         | 705-474-8851       | 2 C                                     |  |  |  |  |  |
| 4.                        | Manager Name Last Name | 555-555-5555       | 器 🗆                                     |  |  |  |  |  |
| 5.                        | Coach Name Last name   | 555-555-5555       | 122 122 122 122 122 122 122 122 122 122 |  |  |  |  |  |

Copyright © C2J Agilex 2003-2020

All Participants must successfully complete the Pre-Screening before participating. In the event of an exposure, Contact Tracing must be completed to notify anyone present at this event.

It is recommended to check the Event an hour prior to the start time to ensure everyone has filled in the questionnaire, and if not, allow you to re-send the email.

**If a Participant Fails the Questionnaire**, they cannot participate in the event and must complete the Ontario COVID-19 Screening process to be given guidance by the local PHU on next steps. The link is below:

https://covid-19.ontario.ca/self-assessment/

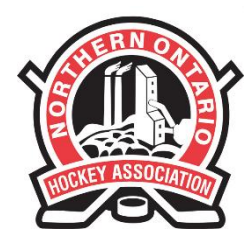

110 LAKESHORE DRIVE NORTH BAY, ONTARIO P1A 2A8 PHONE: (705) 474-8851 • FAX: (705) 474-6019 www.noha-hockey.com

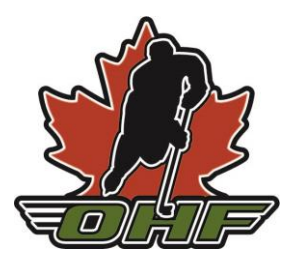

#### 6. Marking Attendance for Session Tracking

After the event, you can mark who attended the event to keep accurate session tracking. To do this, select the "Responses Summary" for the event, and check the "Att" box for those who attended.

| R                       | Home/Logoff      | Manage Permission  | n Covid-19 Health S | creening       |  |  |  |  |
|-------------------------|------------------|--------------------|---------------------|----------------|--|--|--|--|
|                         |                  |                    |                     |                |  |  |  |  |
|                         |                  |                    |                     |                |  |  |  |  |
| $COVID_{19}$ anmin      |                  |                    |                     |                |  |  |  |  |
|                         |                  |                    |                     |                |  |  |  |  |
| Questionnaire Responses |                  |                    |                     |                |  |  |  |  |
| Date: 27-0ct-2020       |                  | Facility: Facility |                     |                |  |  |  |  |
| Start Time: 4:25 PM     |                  | End Time: 5:40 PM  |                     |                |  |  |  |  |
| Team/Gr                 | oup: Test Team 1 |                    |                     |                |  |  |  |  |
|                         | All No           | Not All No         | Incomplete          | Å.             |  |  |  |  |
| #                       | Player/Coa       | ch                 | Contact             | Responses Att. |  |  |  |  |
| 1. T                    | est Test         | tes-est-te         | est                 |                |  |  |  |  |
| ·                       |                  |                    |                     |                |  |  |  |  |

Copyright © C2J Agilex 2003-2020

Please refer to the <u>COVID-19 Resources</u> and <u>Return to Play</u> sections of the NOHA website for full protocols. If you have any questions, contact Lindsay at <u>lmorell@noha-hockey.com</u> or at 705-474-8851.